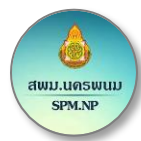

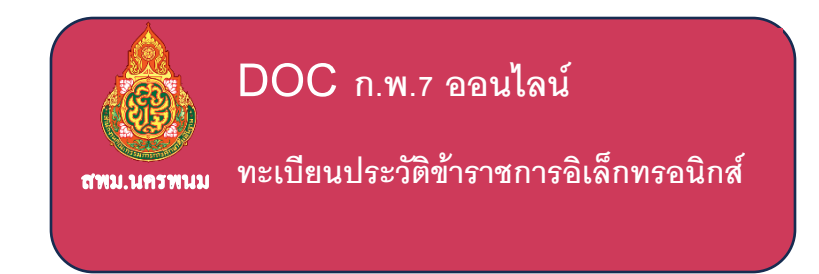

# คู่มือการใช้งานระบบ ทะเบียนประวัติข้าราชการอิเล็กทรอนิกส์

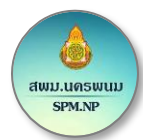

| บทนำ                 | ก  |
|----------------------|----|
| การลงชื่อเข้าสู่ระบบ | 1  |
| การดูข้อมูลเอกสาร    | 3  |
| การตรวจสอบข้อมูล     | 5  |
| การส่งคำขอเอกสาร     | 7  |
| รายการขอเอกสาร       | 12 |
|                      |    |

สพม.นครพนม

#### บทนำ

ทะเบียนประวัติข้าราชการ (ก.พ.7/ก.ค.ศ.16) เป็นเอกสารประจำตัวของข้าราชการครูและบุคลากร ทางการศึกษา ที่บันทึกประวัติการรับราชการตั้งแต่ต้นว่า บรรจุลงในตำแหน่งใด อัตราเงินเดือนเท่าไหร่ ความดี ความชอบ การเลื่อนเงินเดือน การถูกลงโทษทางวินัย เครื่องราชอิสริยาภรณ์ ประวัติการอบรม การศึกษา ดูงาน เป็นต้น

กลุ่มบริหารงานบุคคล สังกัดสำนักงานเขตพื้นที่การศึกษามัธยมศึกษานครพนมมีหน้าที่หลักในการบริหาร ทรัพยากรบุคคล เพื่อให้เป็นไปตามกฎหมาย ข้อบังคับ ระเบียบต่าง ๆ ของทางราชการ นับตั้งแต่การสรรหาบุคคล การบรรจุและแต่งตั้ง การกำหนดตำแหน่ง การเลื่อนเงินเดือน การโอน การย้าย การพัฒนาและฝึกอบรม ดูงาน การรักษาวินัย สวัสดิการ การลาออกจากราชการ ระบบการจัดเก็บและส่งเอกสารโดยระบบเครือข่าย การจัดเก็บ ประวัติ ข้อมูลบุคลากร ข้อมูลทางวินัย และการขอพระราชทานเครื่องราชอิสริยาภรณ์ ตลอดจนมีหน้าที่จัดทำ แผนพัฒนากำลังคนและแผนพัฒนาบุคลากรของสังกัดสำนักงานเขตพื้นที่การศึกษามัธยมศึกษานครพนมแต่การ บริหารทรัพยากรบุคคลในส่วนของทะเบียนประวัติข้าราชการ (ก.พ.7/ก.ค.ศ.16) พบว่าอยู่ในรูปของเอกสาร มีการ จัดเก็บเป็นแฟ้มข้อมูลในโปรแกรมสำเร็จรูปไมโครซอฟต์เอ็กเซล (Microsoft Excel) และไมโครซอฟต์เวิร์ด (Microsoft Word) ทำให้ยากต่อการจัดเก็บ การสืบค้น รวมถึงการจัดทำรายงานเสนอต่อผู้บริหารเพื่อนำไป ประกอบการเลื่อนหเงินเดือน ซึ่งจากกระบวนการดังกล่าวทำให้เกิดปัญหาต่าง ๆ

จากปัญหาดังกล่าวข้างต้น กลุ่มบริหารงานบุคคล จึงพัฒนาระบบทะเบียนประวัติข้าราชการ อิเล็กทรอนิกส์ (ก.พ.7/ก.ค.ศ.16) ในรูปแบบของ Web Application โดยมุ่งหวังว่าระบบนี้จะช่วยสนับสนุนงาน ทรัพยากรบุคคลในส่วนของกระบวนการบันทึกทะเบียนประวัติข้าราชการ (ก.พ.7/ก.ค.ศ.16) ให้เป็นไปอย่างมี ประสิทธิภาพ บุคลากรทุกคนสามารถจัดการข้อมูลของตนเองได้ ผู้บริหารสามารถที่จะดูรายงานสรุปต่าง ๆ ได้อย่างสะดวกและรวดเร็วขึ้น รองรับการทำงานแบบทันสถานการณ์

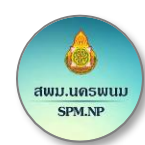

## การลงชื่อเข้าสู่ระบบ

- 1. เข้าสู่เว็ปไซต์ สพม นครพนม
- ผู้ใช้งานสามารถลงชื่อเข้าใช้งานผ่าน "ระบบบริหารงานบุคคลออนไลน์ สพม.นครพนม (PMC)" โดยทำตามขั้นตอนดังนี้

| 28 หน้าหลัก                   |   |                                | 1       | <u>I</u>  | 2                    |                      | 3              | Ru Ru    | ขื่อ       |
|-------------------------------|---|--------------------------------|---------|-----------|----------------------|----------------------|----------------|----------|------------|
| <u>แป</u> รายงานข้อมูลบุคลากร |   | รายง                           | ານສຄິທິ |           | าารกรอกข้อมูลพื้นฐาน |                      | พิกัดสถานศึกษา |          | การตั้งค่า |
| <u>แ กรอกข้อมูล PLC</u>       |   | รายละเอียด                     | 0 7     | ายละเอียด | 0                    | รายละเอียด           | 0              | ราย อยุด | 0          |
| 🕈 การกรอกข้อมูลด้านวิชาการ    | < | รายงานข้อมูลนักเรียน           |         |           |                      |                      |                |          |            |
| 🕑 การกรอกข้อมูลนักเรียน       | < |                                |         |           |                      |                      |                |          |            |
| ิ่∂ี การกรอกข้อมูลบุคลากร     | < |                                |         |           |                      |                      |                |          |            |
| 🕜 การกรอกข้อมูลห้องเรียน      | < | ระดบ                           |         | ชาย       | 1 202                | หญิง                 |                | รวม      | 0.747      |
| พิกัดสถานศึกษา                | < | มธยมศกษาบท 1                   |         |           | 4,290                |                      | 4,477          |          | 8,767      |
| 🗘 สถานศึกษา                   | < | มธยมศกษาบท 2                   |         |           | 4,196                |                      | 4,671          |          | 8,867      |
| 🗘 ตั้งค่า                     | < | มธยมคกษาบท 3                   |         |           | 12.445               |                      | 4,594          |          | 8,553      |
|                               |   | วรม ม.พน<br>มัธยนติอนอยีเชื่ 4 |         |           | 2,601                |                      | 4 162          |          | 6 764      |
|                               |   | มัธยมศึกษาปีที่ 5              |         |           | 2,001                |                      | 3,703          |          | 5 908      |
|                               |   | มัธยมศึกษาปีที่ 6              |         |           | 2,203                |                      | 3,703          |          | 11 417     |
|                               |   |                                |         |           | 6.9                  |                      | 11 417         |          | 18 400     |
|                               |   |                                |         | 4         | 3.                   | คลิกที่ไอค           | อน 🔺 🗸         |          |            |
|                               |   | ลงชื่อ                         | പിന     | <b>`</b>  | 4.                   | คลิกที่ " <b>ล</b> ง | งชื่อ"         |          |            |

กรอกข้อมูลผู้ใช้งาน รหัสผ่านและใส่รหัสยินยัน จากนั้นคลิก "เข้าสู่ระบบ"

| ชื่อผู้ใช้ : 3480700213628 | * |
|----------------------------|---|
| รหัสฝาน :                  | * |
| รหัสยืนยัน : 16 ง 🧭        |   |
| กรอกรหัสยืนยัน : J6v       | * |
|                            |   |

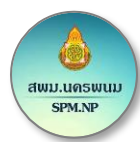

| ระบบบริหารงานบุคคลออนไล                   | น์ สพม.นครพนม |                            |            |                     |            |                     |            | 4                  |
|-------------------------------------------|---------------|----------------------------|------------|---------------------|------------|---------------------|------------|--------------------|
| £8 หน้าหลัก<br>ไฟ คพ 7(ค.ค.ศ.16 ออย∜อย์ ● | <u></u>       | <b>1</b><br>ข้อมูลนักเรียน |            | 2<br>ข้อมูลวิทยฐานะ | 9          | 3<br>การศึกษาสูงสุด | <b>‡</b>   | 4<br>ข้อมูลบุคลากร |
| แป รายงานอัตราก่าลัง                      | รายละเอียด    | ٥                          | รายละเอียด | ٥                   | รายละเอียด | Ð                   | รายละเอียด | Ð                  |
| <u>แป</u> รายงานข้อมูลบุคลากร             | กราฟแสดงจำนว  | นวิทยฐานะ                  |            |                     |            |                     |            |                    |
| <u>แป</u> รายงานข้อมูลการสอน              | สพม.นครพนม    |                            |            |                     |            |                     |            |                    |
| <u>lil</u> รายงานข้อมูลผลงาน/รางวัล       | 800           |                            |            |                     |            |                     |            |                    |
| <u>ld</u> รายงานเกษียณอายุราชการ          |               |                            |            |                     |            |                     |            |                    |
| 🔮 การกรอกข้อมูลด้านวิชาการ 🔇 <            | 600           |                            |            |                     |            |                     |            |                    |
| เพิ่มรายวิชา                              |               |                            |            |                     |            |                     |            |                    |
| ๕ การกรอกข้อมูลผลงาน <                    | 400           |                            |            | _                   |            |                     |            |                    |
| เพิ่มข้อมูลผลงานโรงเรียน                  | 200           |                            |            |                     |            |                     |            |                    |
| <i>ช</i> ิการกรอกข้อมูลบุคลากร <          | 230           |                            |            |                     |            |                     |            |                    |
| เพิ่มรายละเอียดบุคลากร                    | 0             |                            |            |                     |            |                     | _          |                    |

## 6. เข้าไปที่เมนู "กพ.7/ก.ค.ศ.16 ออนไลน์"

7. ระบบจะแสดงหน้ารายการเข้าสู่ระบบย่อย ประกอบด้วย 4 ระบบย่อยคือ ดูข้อมูลเอกสาร, ตรวจสอบข้อมูล,

ส่งคำข้อเอกสาร และรายการขอเอกสาร

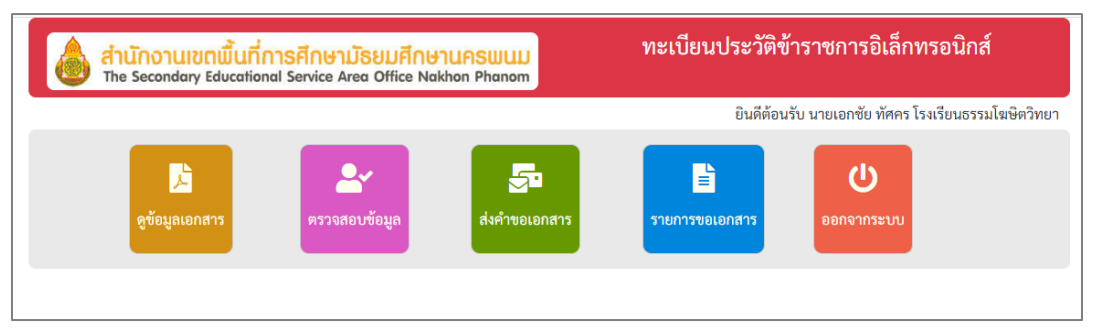

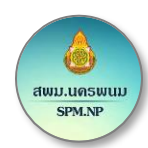

## การดูข้อมูลเอกสาร

การดูข้อมูลเอกสารจำเป็นต้อง **ตรวจสอบข้อมูล** ให้แล้วเสร็จก่อนจึงจะสามารถใช้เมนูนี้ได้ โดยจะ สามารถดูได้ตลอดเวลาแต่ไม่สามารถนำไปใช้ในราชการได้(เนื่องจากติดลายน้ำ) และดูได้เพียงของตนเองเท่านั้น

1. คลิกที่ "ดูข้อมูลเอกสาร"

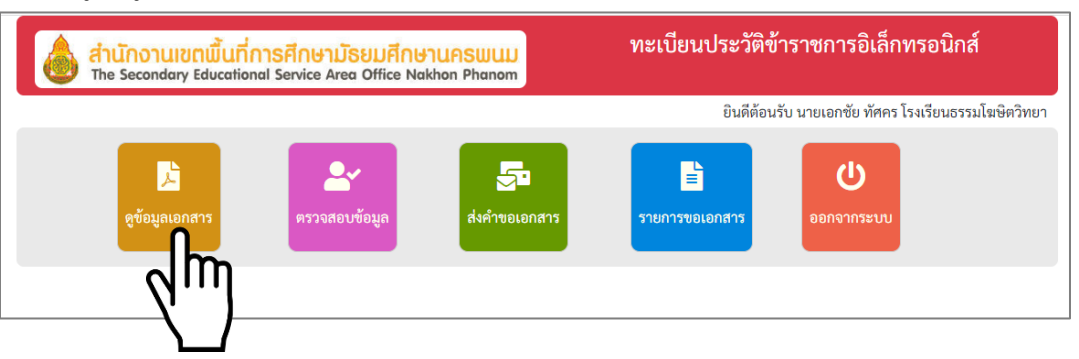

 ระบบจะแสดงข้อมูล กพ.7/ก.ค.ศ.16 เป็นไฟล์รูปภาพ ถ้าต้องการดาวน์โหลดเอกสารเป็นไฟล์ PDF ให้คลิกที่ "ดูเอกสารทั้งหมด"

|                                                                                                    |                                                                                                    | พบเอกสารจำนวน 5 หน้า | 1                 |               |
|----------------------------------------------------------------------------------------------------|----------------------------------------------------------------------------------------------------|----------------------|-------------------|---------------|
| γ μμη 1 κ       γ μμη 1 κ                                                                                                    | WÚ2 ~         Image: State State | ~ HÝI 3 ~            | ~ HÍA ~           | ~ HÝ15~       |
| indiana (Alexandro)<br>(Barris et al. Sector and<br>(Barris et al. Sector and Sector and Secto | under and for                                                                                                    | venine.ted.192       | inenist. preb. 00 | inner and the |

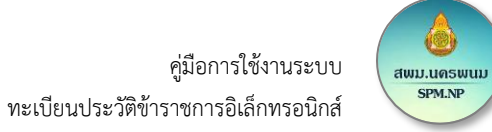

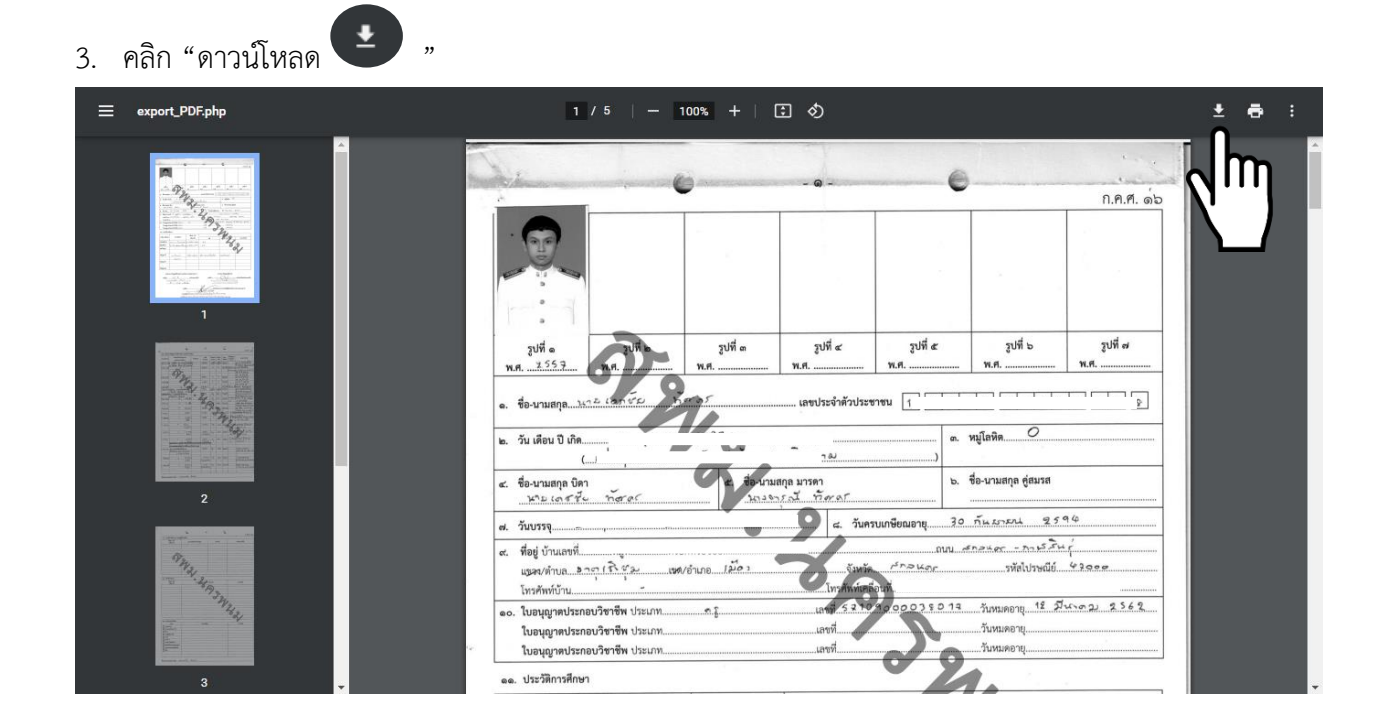

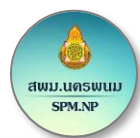

#### การตรวจสอบข้อมูล

ผู้ใช้งานต้องตรวจสอบความถูกต้องของข้อมูลของตนเอง โดยทำตามขั้นตอน ดังนี้

1. คลิกที่ "ตรวจสอบข้อมูล"

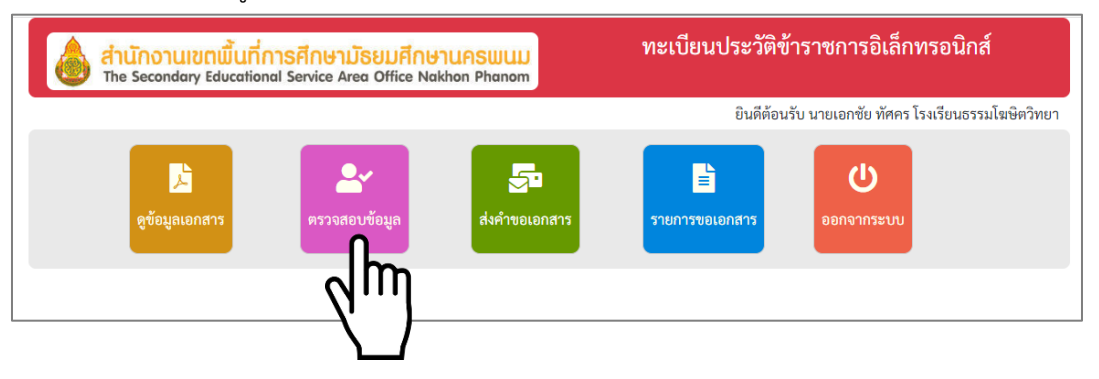

- 2. การตรวจสอบข้อมูล ให้พิจารณาตามประเด็นต่อไปนี้
  - ข้อความ รูปภาพ มีความคมชัด
  - ข้อความ รูปภาพ ไม่เบลอ
  - ข้อความ รูปภาพ ไม่ดำจนเกินไป
  - การตัดขอบมีความพอดี ข้อความไม่ขาดหาย และไม่เหลือขอบด้านข้างมากเกินไป

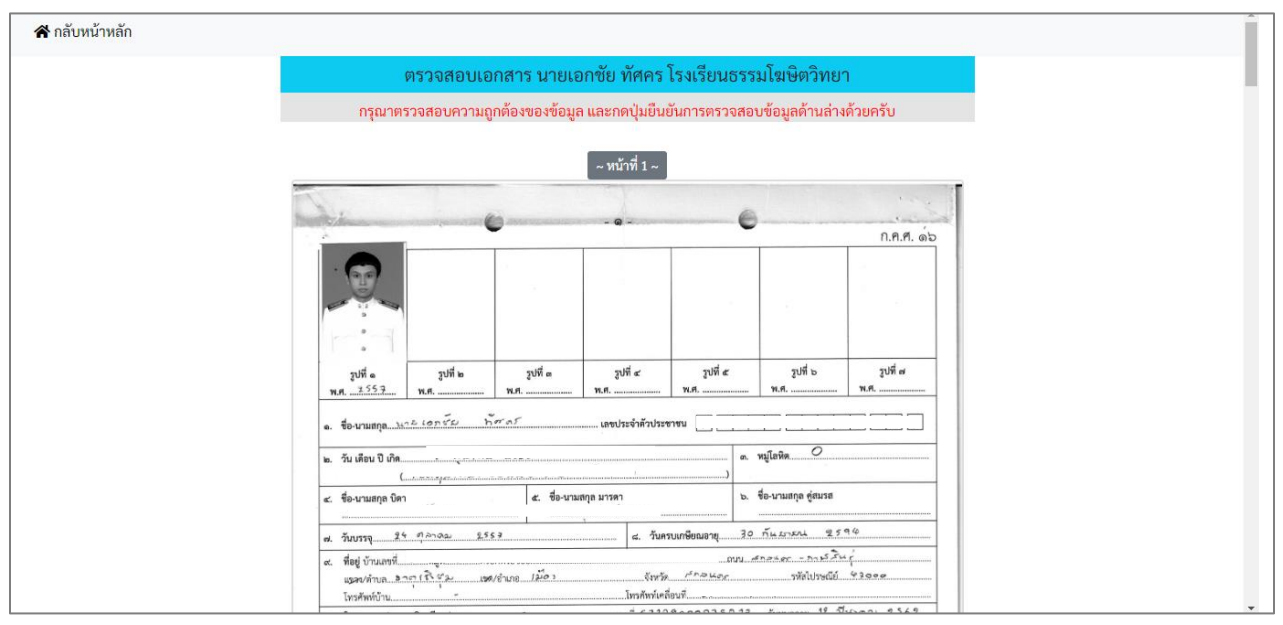

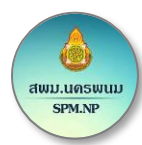

- 3. การยืนยันข้อมูล
  - 3.1 ถ้าหากตรวจสอบแล้วข้อมูลมีความ **ถูกต้องสมบูรณ์** แล้วให้ดำเนินการ ดังนี้
  - ให้เลือก "ถูกต้อง"
  - และเลือก "ข้าพเจ้าขอรับรองว่าได้ตรวจสอบข้อมูลอย่างละเอียดและยืนยันข้อมูลด้วยตนเอง" อีก ครั้งหนึ่ง

| จากนั้นคลิก " | บันทึกการตรวจสอบข้อมูล "                                                  |
|---------------|---------------------------------------------------------------------------|
|               | ตรวจสอบความถูกต้องและยืนยันข้อมูล                                         |
|               | 💿 ถูกต้อง 🔿 ไม่ถูกต้อง                                                    |
|               | 🗹 ข้าพเจ้าขอรับรองว่าได้ตรวจสอบข้อมูลอย่างละเอียดและยันยันข้อมูลด้วยตนเอง |
|               | บันทึกการตรวจสอบต้อมูล<br>(นายเอกชัย ทัศร<br>ตำแหน่ง คร<br>โรงเรียนธรรมโฆ |
|               |                                                                           |

- 3.2 ถ้าหากตรวจสอบแล้วข้อมูลมีความ **ไม่ถูกต้อง** ให้ดำเนินการ ดังนี้
- ให้เลือก "ไม่ถูกต้อง"
- ระบุเหตุผลที่ผิดพลาดอย่างละเอียดในช่อง "ระบุรายละเอียดข้อมูลที่ไม่ถูกต้อง"
- และเลือก "ข้าพเจ้าขอรับรองว่าได้ตรวจสอบข้อมูลอย่างละเอียดและยืนยันข้อมูลด้วยตนเอง" อีก ครั้งหนึ่ง

"

- จากนั้นคลิก " บันทึกการตรวจสอบข้อมูล

| ตรวจสอบความถูกต้องและยืนยันข้อมูล                                                                                                    |
|----------------------------------------------------------------------------------------------------|
| 🔿 ถูกต้อง 💽 ไม่ถูกต้อง                                                                                                    |
| ระบุรายละเอียดข้อมูลที่ไม่ถูกต้อง                                                                                                    |
| ข้อมูลในหน้าที่ 2 เบลอจนเกินไป<br>ข้อมูลในที่สุดท้าย ตัดขอบไม่ตรง<br>เป็นต้น                                                                                    |
| ช้าพเจ้าขอรับรองว่าได้ตรวจสอบข้อมูลอย่างละเอียดและยันยันข้อมูลด้วยตนเอง<br>บันทึกการตรวจสอบข้อมูล<br>(นายเอกชัย ทัศคร)<br>ตำแหน่ง ครู<br>โรงเรียนธรรมโฆษิตวิทยา |

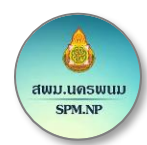

#### การส่งคำขอเอกสาร

รูปแบบการขอเอกสารสามารถขอได้ 2 แบบ คือ 1.ขอดาวน์โหลดเอกสาร(ไม่ติดลายน้ำ) และ 2.ขอรับรอง สำเนาเอกสาร

- 1. การ "ขอดาวน์โหลดเอกสาร"
  - 1.1 คลิกที่ "ขอดาวน์โหลดเอกสาร"

| รูปแบบการซอเอก                                                     | เสาร               |                      |
|--------------------------------------------------------------------|--------------------|----------------------|
| ขอดาวน์ไ<br>วัน/เดือน/ปี ที่ต้องก<br>วว/ดด/ปปปป<br>จุดประสงค์ในการ | Nia 117 VOŠUSE     | รณร<br>งงสำเนาเอกสาร |
| ขอย้าย                                                             | 🔿 ขอเลื่อนวิทยฐานะ | 🔿 ขอเครื่องราชๆ      |
| 🔿 สมัครสอบ                                                         | 🦳 ขอเลื่อนตำแหน่ง  | 🔿 เก็บแฟ้มสะสมงาน    |
|                                                                    |                    |                      |

1.2 เลือก "วัน/เดือน/ปี ที่ต้องการรับเอกสาร"

| คำขอเฮ                 | วกสา                      | เรอส                   | อนไ                             | ลน์        | นาย          | แอกชัย ทัศคร โรงเรียนธรรมโฆษิตวิทยา |
|------------------------|---------------------------|------------------------|---------------------------------|------------|--------------|-------------------------------------|
| ູ ຮູປແບບາ<br>ວັน∕ເດືອນ | การขล<br>ขอดา<br>/ปี ที่เ | อเอก<br>าวน์โ<br>ต้องก | สาร<br><b>↓</b><br>หลด<br>เารรั | ้บเอก      | สาร          | <b>ะว่</b><br>ขอรับรองสำเนาเอกสาร   |
| <mark>วว</mark> /ดด/   | ⁄ປປປ                      | ป                      |                                 |            |              |                                     |
| ตุลาคม 2               | 022 -                     |                        |                                 | $\uparrow$ | $\downarrow$ |                                     |
| <u>م</u> د             | N                         | MQ                     | ø                               | ឥ          | רם           |                                     |
| 26 27                  | 28                        | 29                     | 30                              | 1          | 2            | งเลื่อนวิทยฐานะ 🔿 ขอเครื่องราชฯ     |
| 3 4                    | 5                         | 6<br>13                | 7                               | 8          | 9<br>16      | งเลื่อนตำแหน่ง 🔿 เก็บแฟ้มสะสมงาน    |
| 17                     | 19                        | 20                     | 21                              | 22         | 23           | 1.8 (591)                           |
| 2                      | h                         | 'n                     | 28                              | 29         | 30           | s d (sed)                           |
| N                      | • •                       | '                      | 4                               | 5          | 6            |                                     |
| ล้าง                   |                           |                        |                                 | 1          | วันนี้       | งคาขอเอกสาร                         |
|                        |                           | _                      |                                 |            |              |                                     |

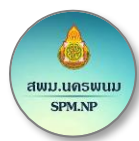

1.3 เลือก "จุดประสงค์ในการขอเอกสาร"

| คำขอเอกสารออเ                 | นไลน์ นายเอกชัย ทัศคร โรงเรียนธรรมโฆษิตวิทยา                      |
|-------------------------------|-------------------------------------------------------------------|
|                               |                                                                   |
| รูปแบบการขอเอกสา              | ns                                                                |
| •<br>ขอดาวนโหล                | ลดเอกสาร<br>ขอรับรองสำเนาเอกสาร                                   |
| วัน/เดือน/ปี ที่ต้องกา        | เรวับเอกสาร                                                       |
| 11/10/2022                    |                                                                   |
| จุดประสงค์ในการขอ<br>🔿 ขอย้าย | อเอกสาร<br>ออกสาร           ขอเสียนวิทยฐานะ         ขอเครื่องราชๆ |
| () สมัครสอบ                   | 🔿 ขย 🔐 นุ่ง 🔿 เก็บแฟ้มสะสมงาน                                     |
| ○ ลาออก                       | <u></u>                                                           |
|                               | ส่งหาขอเอกสาร                                                     |

1.4 เมื่อกรอกข้อมูลครบถ้วนแล้ว คลิก "ส่งคำขอเอกสาร"

| รูปแบบการขอเอกสาร<br>เมือดาวน์โหลดเอกสาร<br>ขอดาวน์โหลดเอกสาร                                                       |
|----------------------------------------------------------------------------------------------------|
| วัน∕เดือน∕ปี ที่ต้องการรับเอกสาร                                                                                    |
| 11/10/2022                                                                                                    |
| จุดประสงค์ในการขอเอกสาร                                                                                             |
| <ul> <li>ขอย้าย</li> <li>ขอเสื่อนวิทยฐานะ</li> <li>บอเดรื่องราชา</li> </ul>                                         |
| <ul> <li>ดมัครสอบ</li> <li>บอเลือนดำแหน่ง</li> <li>เก็บแพ้มสะสมงาน</li> <li>ดาออก</li> <li>อื่น ๆ (ระบุ)</li> </ul> |
| ส่งคำขอเอกสาร                                                                                                    |
|                                                                                                    |

 1.5 เจ้าหน้าที่ทะเบียนประวัติตรวจสอบ แก้ไข หรือเพิ่มเติมข้อมูลให้ครบถ้วน ถูกต้อง และดำเนินการ ตามคำร้องขอ ระยะเวลาดำเนินการประมาณ 10 นาที

- 1.6 ยื่นอนุมัติให้ดาวน์โหลด โดย ผอ.กลุ่มบริหารงานบุคคล ระยะเวลาดำเนินการประมาณ 5 นาที
- 1.7 ผู้ยื่นคำขอดาวน์โหลดเอกสาร ได้เมื่อ สพม.นครพนมอนุมัติคำขอแล้วกด **บริ้น** ได้เลย

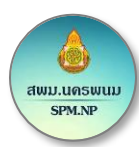

2. การ "ขอรับรองสำเนาเอกสาร"

2.1 คลิก "ขอรับรองสำเนาเอกสาร"

| คำขอเอกสารออ                                                             | นไลน์ นายเอกซัย ทัศคร โรงเรียนธรรมโฆษิตวิทยา                                                       |
|--------------------------------------------------------------------------|----------------------------------------------------------------------------------------------------|
| รูปแบบการขอเอกส<br>ขอดาวน์โห<br>จำนวนลำเนา<br>0<br>วัน/เดือน/ปี ที่ต้องก | ราร<br>สอตเอกสาร<br>า<br>า<br>วรับเอกสาร                                                           |
| วว/ดด/ปปปป                                                               |                                                                                                    |
| จุดประสงค์ในการข<br>จอย้าย<br>สมัครสอบ<br>ลายอก                          | รอเอกสาร<br>บอเลื่อนวิทยฐานะ บขอเครื่องราชา<br>บขอเลื่อนตำแหน่ง เก็บแฟ้มสะสมงาน<br>O อื่น ๆ (ระบุ) |
|                                                                          | ส่งคำขอเอกสาร                                                                                      |

2.2 คลิกเลือก "จำนวนสำเนา" โดยขอได้สูงสุด 3 ชุด/ครั้ง

| คำขอเอกสารออ                                                                      | นไลน์ นายเอกชัย ทัศคร โรงเรียนธรรมโฆษิตวิทยา                                                 |
|-----------------------------------------------------------------------------------|----------------------------------------------------------------------------------------------|
| รูปแบบการขอเอกเ<br>ขอดาวน์โง<br>จำนวนสำเม<br>3<br>วัน/เดือน/ปี ที่ง<br>วว/ดด/ปปปป | 115<br>*IaRiBnสาร<br>1<br>7<br>5<br>5<br>5<br>5<br>5<br>5<br>5<br>5<br>5<br>5<br>5<br>5<br>5 |
| จุดประสงค์ในการข                                                                  | วอเอกสาร                                                                                     |
| 🔾 ขอย้าย                                                                          | 🔿 ขอเสื่อนวิทยฐานะ 🔿 ขอเครื่องราชฯ                                                           |
| 🔿 สมัครสอบ                                                                        | 🔿 ขอเลื่อนตำแหน่ง 🛛 เก็บแฟ้มสะสมงาน                                                          |
| () ลาออก                                                                          | 🔿 อื่น ๆ (ระบุ)                                                                              |
|                                                                                   | ส่งคำขอเอกสาร                                                                                |

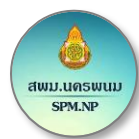

## 2.3 เลือก "วัน/เดือน/ปี ที่ต้องการรับเอกสาร"

| รูปแบบการขอเอกสาร<br>เริ่มอาวามีไหกดเอกสาร<br>จำนวนสำเนา<br>3                                                                                                    | คำขอเอกสารออนไลน์ นา                                              | ยเอกชัย ทัศคร โรงเรียนธรรมโฆษิตวิทยา                              |
|----------------------------------------------------------------------------------------------------|-------------------------------------------------------------------|-------------------------------------------------------------------|
| วัน/เดือน/ปี ที่ต้องการรับเอกสาร<br>70//เดือน/ปี ที่ต้องการรับเอกสาร<br>10 1 1 1 1 1 1 1 1 1 1 1 1 1 1 1 1 1 1                                                   | รูปแบบการขอเอกสาร<br>เชื่<br>ขอตาวน์โหลดเอกสาร<br>จำนวนสำเนา<br>3 | <b>ย</b> อรับรองสำเนาเอกสาร                                       |
| <pre>naraau 2022 * ↑ ↓</pre>                                                                                                    | วัน/เดือน/ปี ที่ต้องการรับเอกสา<br>/ดด/ปปปป                       | 5                                                                 |
| 26 27 28 29 30 1 2 3เลื่อนวิทยฐานะ ⊖ ขอเครื่องราชฯ<br>3 4 5 6 7 8 9<br>10 57 12 13 14 15 16 มเลื่อนดำแหน่ง ⊖ เก็บแพ้มสะสมงาน<br>17 1 8 20 21 22 23<br>1 9 (ระบุ) | ตุลาคม 2022 ▾ ↑ ↓                                                 |                                                                   |
| 17 1 2 23 μ η (τετμ)<br>2 2 21 22 23 μ η (τετμ)<br>2 2 23 29 30<br>3 1 4 5 6                                                                                     | 26 27 28 29 30 1 2<br>3 4 5 6 7 8 9<br>10 11 12 13 14 15 16       | วเลื่อนวิทยฐานะ Oขอเครื่องราชฯ<br>วเลื่อนตำแหน่ง Oเก็บแฟ้มสะสมงาน |
|                                                                                                    | 17 11 9 20 21 22 23<br>2 21 22 23<br>2 28 29 30<br>3 10 4 5 6     | ง ๆ (ระบุ)                                                        |

2.4 เลือก "จุดประสงค์ในการขอเอกสาร"

| คำขอเอกสารออนไลน์ นายเอกชัย ทัศคร โรงเรียนธรรมโฆษิตวิทยา  |  |
|-----------------------------------------------------------|--|
| รูปแบบการขอเอกสาร<br>ขอดาวน์โหลดเอกสาร<br>จำนวนสำเนา<br>3 |  |
| วัน/เดือน/ปี ที่ต้องการรับเอกสาร                          |  |
|                                                           |  |
| จุดประสงค์ในการขอเอกสาร                                   |  |
| 🔿 ขอย้าย 🔍 ขอเลื่อนวิทยุฐานะ 🖓 ขอเครื่องราชฯ              |  |
| 🔿 สมัครสอบ 🔷 ขอเลื่อนต่ำ 👝 🔿 เก็บแฟ้มสะสมงาน              |  |
| ิ ลาออก อื่น ๆ                                            |  |
| ส่งคำขอเอกตาว                                             |  |

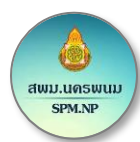

| 2.5 | เมื่อกรอกข้อ | อมูลครบถ้ว | นแล้ว | คลิก | "ส่งคำขอเ | อกสาร" |
|-----|--------------|------------|-------|------|-----------|--------|
|     |              | ข          |       |      |           |        |

| รูปแบบการขอเอกสา<br>ขอดาวน์โหส<br>จำนวนสำเนา<br>3 | าร<br>โดเอกสาร ขอรับรอ | <b>ม้</b><br>งสำเนาเอกสาร |
|---------------------------------------------------|------------------------|---------------------------|
| วัน/เดือน/ปี ที่ต้องการ<br>11/10/2022             | รรับเอกสาร             | D                         |
| จุดประสงค์ในการขอ                                 | มอกสาร                 |                           |
| 🔾 ขอย้าย                                          | 💿 ขอเลื่อนวิทยฐานะ     | 🔿 ขอเครื่องราชา           |
| 🔿 สมัครสอบ                                        | 🔿 ขอเลื่อนตำแหน่ง      | 🔿 เก็บแฟ้มสะสมงาน         |
| () ลาออก                                          | 🔾 อื่น ๆ (ระบุ)        |                           |

2.6 ไม่มีค่าธรรมเนียมในการขอรับบริการ

2.7 ไม่ต้องแนบเอกสารหลักฐานประกอบการยื่นขอรับบริการ **ดาวน์โหลดเอกสาร** 

2.8 ยื่นบัตรประจำตัวประชาชน/บัตรเจ้าหน้าที่รัฐ <u>รั**บรองสำเนาถูกต้อง**</u> ต่อเจ้าหน้าที่ทะเบียนประวัติ

ณ กลุ่มบริหารงานบุคคล สพม.นครพนม

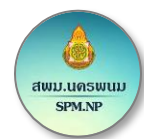

#### รายการขอเอกสาร

ระบบจะแสดงข้อมูลการข้อเอกสารทั้งหมดที่ผู้ใช้งานทำการร้องขอ โดยผู้ใช้สามารถเข้ามาตรวจสอบได้ ตลอดเวลาว่าข้อมูลของท่านมีการอนุมัติแล้วหรือยัง โดยการขอแต่ละครั้งควรเผื่อระยะเวลาดำเนินการไว้ประมาณ 1-2 วัน

|     | รายการขอเอกสารออนไลน์ ของ นายเอกชัย ทัศคร โรงเรียนธรรมโฆษิตวิทยา |             |                         |                        |                          |                       |                 |  |
|-----|------------------------------------------------------------------|-------------|-------------------------|------------------------|--------------------------|-----------------------|-----------------|--|
|     |                                                                  |             |                         |                        |                          |                       | 🖾 ส่งคำขอเอกสาร |  |
| ที่ | รายการคำขอเอกสารออนไลน์                                          | สถานะ       | วันที่ยื่นคำขอ          | วันที่ต้องการใช้เอกสาร | การดำเนินการเสร็จสมบูรณ์ | จุดประสงค์การขอเอกสาร | รายละเอียด      |  |
| 1   | ขอรับรองสำเนาเอกสาร                                              | 🕓 รออนุมัติ | 11 ต.ค. 2565 / 09:01:27 | 11 ต.ค. 2565           |                          | ขอเลื่อนวิทยฐานะ      | 🖹 รายละเอียด    |  |
| 2   | ขอดาวน์โหลดเอกสาร                                                | 🕓 รออนุมัติ | 11 ต.ค. 2565 / 08:46:07 | 14 ต.ค. 2565           |                          | ขอเลื่อนวิทยฐานะ      | 🖹 รายละเอียด    |  |